### Cara Menjalankan Program

### A. Hak Akses Admin

1. Tampilan Halaman Login

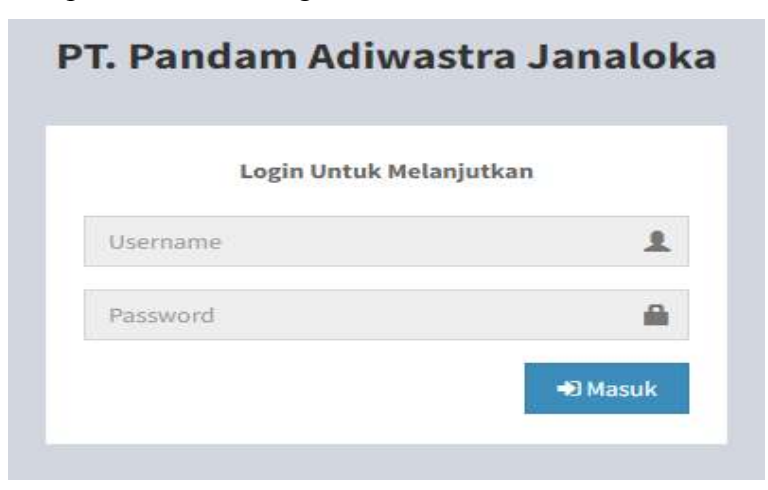

2. Tampilan Halaman Menu Admin

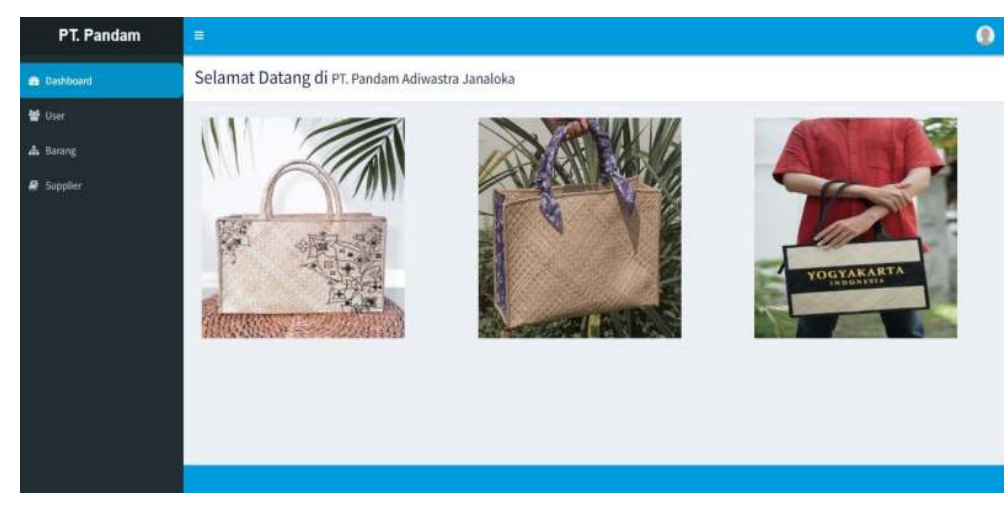

3. Tampilan Input Data User

| Username |  |
|----------|--|
| Username |  |
| Password |  |
| Password |  |
| Level    |  |
| PILIH    |  |

# 4. Tampilan Daftar User

| + Tambah |         |                  |            |                   |                                                                                                    |
|----------|---------|------------------|------------|-------------------|----------------------------------------------------------------------------------------------------|
|          |         |                  |            | Q. Pencarian :    |                                                                                                    |
| No       | ld User | Username 💵       | Password 1 | Level             | Aksi                                                                                                    |
| 1        | U001    | Manager          |            | Manager           | <ul> <li>Image: Image: Ima</li></ul> |
| 2        | U002    | Admin            |            | Admin             | /                                                                                                    |
| 3        | U003    | PegawaiPembelian |            | Pegawai Pembelian | /                                                                                                    |
| 4        | U004    | PegawaiPenjualan |            | Pegawai Penjualan | 1                                                                                                    |

# 5. Tampilan Input Data Barang

| ut Data Barang |                  |
|----------------|------------------|
| Nama Barang    | Stok             |
| Nama Barang    | 0                |
|                | 🙁 Batal 🔛 Simpan |

### 6. Tampilan Daftar Barang

### Daftar Barang + Tambah Q Pencarian : No Kode Barang Nama Barang 19 Stok 1ŧ Aksi 📳 19 BR001 Tas Pandan Natural 25 / BR002 20 2 Tas Yogyakarta Image: A transfer of the second second se 20 3 BR003 Tas Picnic 2 20 BR004 Tas Motif Kelinci 4 / 15 BR005 Tas Motif Batik < Menampilkan 1 s/d 5 dari **5 data** Prev 1 Next

### 7. Tampilan Input Data Supplier

| Nama Supplier | No Telp |  |  |  |  |
|---------------|---------|--|--|--|--|
| Alamat        |         |  |  |  |  |

### 8. Tampilan Daftar Supplier

| plier  |             |    |               |            |               |   |      |   |
|--------|-------------|----|---------------|------------|---------------|---|------|---|
| Tambah |             |    |               |            | Q Pencarian : |   |      |   |
|        | Id Supplier | 19 | Nama Supplier | Alamat 🗍 🕸 | No Telp       | 辞 | Aksi | 1 |
| NO     |             |    |               |            |               |   |      | - |
| NO     | S001        |    | CV ParaAkar   | Bugisan    | 087822370068  |   | / 1  | l |

### B. Hak Akses Pegawai Pembelian

1. Tampilan Halaman Login

# PT. Pandam Adiwastra Janaloka

2. Tampilan Halaman Menu Pegawai Pembelian

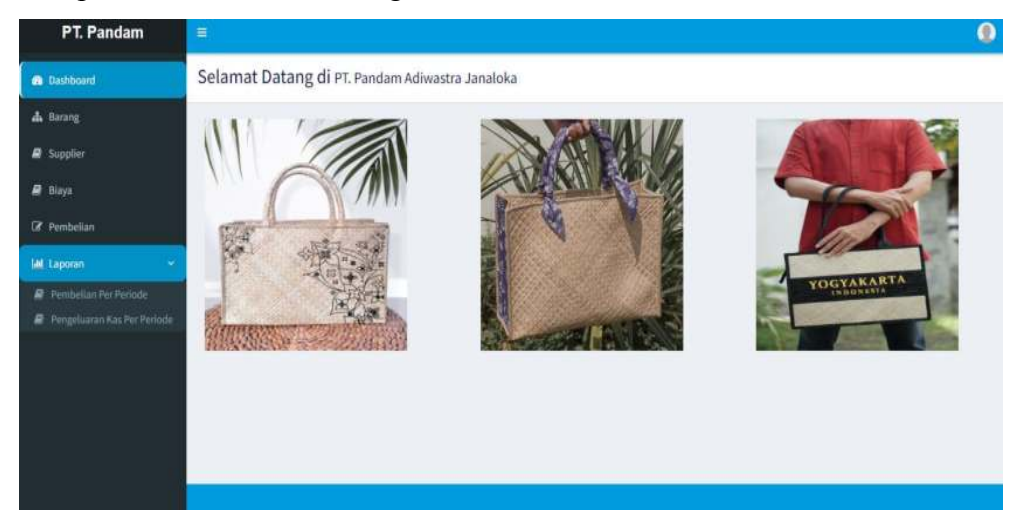

### 3. Tampilan Daftar Barang

**Daftar** Barang

|            |                                      | c                  | Pencarian : |  |  |  |
|------------|--------------------------------------|--------------------|-------------|--|--|--|
| No         | Kode Barang                          | Nama Barang 1\$    | Stok ↓∲     |  |  |  |
| 1          | BR001                                | Tas Pandan Natural | 22          |  |  |  |
| 2          | BR002                                | Tas Yogyakarta     | 19          |  |  |  |
| 3          | BR003                                | Tas Picnic         | 21          |  |  |  |
| 4          | BR004                                | Tas Motif Kelinci  | 20          |  |  |  |
| 5          | BR005                                | Tas Motif Batik    | 16          |  |  |  |
| lenampilka | nampilkan 1 s/d 5 dari <b>5 data</b> |                    |             |  |  |  |

# 4. Tampilan Daftar Supplier

### Daftar Supplier

|    |             |                     | ٩         | Pencarian :  |
|----|-------------|---------------------|-----------|--------------|
| No | ld Supplier | Nama Supplier 🛛 🗍 🕸 | Alamat 19 | No Telp      |
| 1  | S001        | CV ParaAkar         | Bugisan   | 087822370068 |
| 2  | S002        | CV Sutaryono        | Soropadan | 085696304266 |

### 5. Tampilan Input Data Biaya

| Nama Biaya    |             |
|---------------|-------------|
| PILIH         |             |
| Tanggal Biaya | Total Biaya |
| dd/mm/yyyy    | Total Biaya |

### 6. Tampilan Daftar Biaya

| a <mark>ftar</mark><br>Biaya |                               | -                  |               |             |    |        |
|------------------------------|-------------------------------|--------------------|---------------|-------------|----|--------|
| + Tambah                     | I                             |                    |               | O Penrarian |    |        |
| No                           | Id Biaya _↓\$                 | Nama Biaya 🗍 🕸     | Tanggal Biaya | Total Biaya | 1¢ | Aksi 🕼 |
| 1                            | BY001                         | Biaya Transportasi | 01-07-2024    | Rp.18.000   |    |        |
| 2                            | BY002                         | Biaya Transportasi | 03-07-2024    | Rp.12.000   |    |        |
| Menampilk                    | an 1 s/d 2 dari <b>2 data</b> | 1                  | 1             | Prev        | 1  | Next   |

7. Tampilan Input Data Transaksi Pembelian

### Input Data Transaksi Pembelian dd/mm/yyyy Supplier --PILIH--Tanggal \* + Baris Bari Kode Barang Harga Subtotal Aksi Nama Barang Qty × Search Barang Total Bayar Kembali 🗟 Simpan 🛛 🗙 Batal

# 8. Tampilan Daftar Pembelian

| Da<br>P€ | <b>Jaftar</b><br>Pembelian                         |            |            |              |             |             |            |         |  |  |  |
|----------|----------------------------------------------------|------------|------------|--------------|-------------|-------------|------------|---------|--|--|--|
| I        | <b>◆</b> Tambah                                    |            |            |              |             |             |            |         |  |  |  |
|          | Q. Pencarian :                                     |            |            |              |             |             |            |         |  |  |  |
|          | No                                                 | ld Beli ↓∮ | Tanggal ↓∲ | Supplier 🗍 🌵 | Total ↓∲    | Bayar 🗍 🌵   | Kembali 🗍  | Aksi ↓∲ |  |  |  |
|          | 1                                                  | PB001      | 01-07-2024 | CV ParaAkar  | Rp. 250.000 | Rp. 300.000 | Rp. 50.000 | A B     |  |  |  |
|          | 2                                                  | PB002      | 03-07-2024 | CV Sutaryono | Rp. 200.000 | Rp. 200.000 | Rp. 0      | A B     |  |  |  |
| M        | Aenampilkan 1 s/d 2 dari <b>2 data</b> Prev 1 Next |            |            |              |             |             |            |         |  |  |  |

9. Tampilan Faktur Pembelian

| Fa                  | ktur Pembe                                             | lian            |              |            |             |
|---------------------|--------------------------------------------------------|-----------------|--------------|------------|-------------|
| No.<br>Tang<br>Supj | Faktur : PB001<br>ggal : 01-07-202<br>plier : CV ParaA | 4<br>kar        |              |            |             |
| No                  | Kode Barang                                            | Nama Barang     | Harga Satuan | QTY        | Subtotal    |
| 1                   | BR003                                                  | Tas Pionic      | Rp. 100.000  | 1          | Rp. 100.000 |
| 2                   | BR005                                                  | Tas Motif Batik | Rp. 150.000  | 1          | Rp. 150.000 |
|                     |                                                        |                 | Tota         | al Harga : | Rp. 250.000 |
|                     |                                                        |                 | Tot          | al Bayar : | Rp. 250.000 |
|                     |                                                        |                 | 1            | Diterima : | Rp. 300.000 |
|                     |                                                        |                 | i i i        | Kembali :  | Rp. 50.000  |

### 10. Tampilan Laporan Pembelian Per Periode

### Laporan Pembelian Per Periode

| Dari | 01/07/2024 | Ċ | Sampai     | 03/07/ | 2024         | Q Cari | e Cetak     |     |             |   |            |     |
|------|------------|---|------------|--------|--------------|--------|-------------|-----|-------------|---|------------|-----|
| No   | ld Beli    | 胩 | Tanggal    | ļţ     | Supplier     | 1¢     | Total       | 1¢  | Bayar       | 诗 | Kembali    | 1\$ |
| 1    | PB001      |   | 01-07-2024 |        | CV ParaAkar  |        | Rp. 250.000 |     | Rp. 300.000 |   | Rp. 50.000 |     |
| 2    | PB002      |   | 03-07-2024 |        | CV Sutaryono |        | Rp. 200.000 |     | Rp. 200.000 |   | Rp. 0      |     |
|      |            |   |            |        | Ţ            | otal : | Rp. 450.    | 000 |             |   |            |     |

Menampilkan 1 s/d 2 dari **2 data** 

### 11. Tampilan Laporan Pengeluaran Kas Per Periode

### Laporan Pengeluaran Kas Per Periode

| Dari | 01/07/2024 | Sampai | 03/07/2024                |        |             |        |  |
|------|------------|--------|---------------------------|--------|-------------|--------|--|
| No   | Tanggal    | J∮     | Keterangan                | 1¢     | Subtotal    | 19     |  |
| 1    | 01-07-2024 |        | Pembelian Barang #PB001   |        | Rp. 250.000 |        |  |
| 2    | 01-07-2024 |        | Biaya Transportasi #BY001 |        | Rp. 18.000  |        |  |
| 3    | 03-07-2024 | 6      | Pembelian Barang #P8002   |        | Rp. 200.000 |        |  |
| 4    | 03-07-2024 |        | Biaya Transportasi #BY002 |        | Rp. 12.000  |        |  |
|      | ·          |        | т                         | otal : | Rp. 4       | 80.000 |  |

Menampilkan 1 s/d 4 dari **4 data** 

### C. Hak Akses Pegawai Penjualan

1. Tampilan Halaman Login

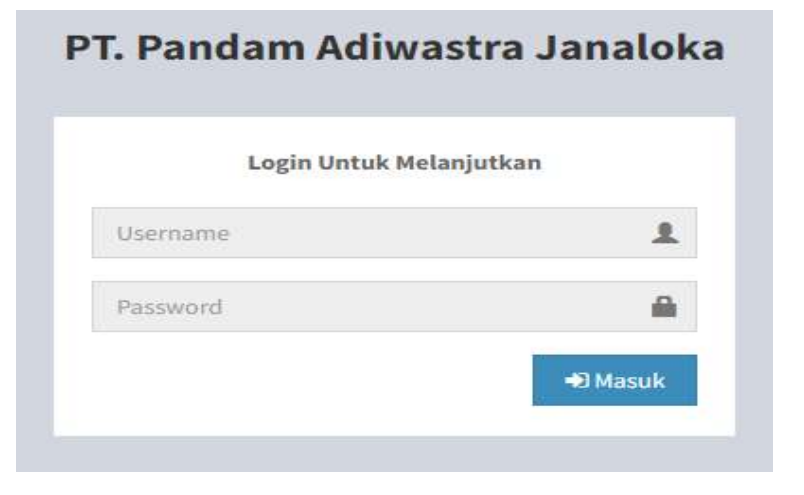

2. Tampilan Halaman Menu Pegawai Penjualan

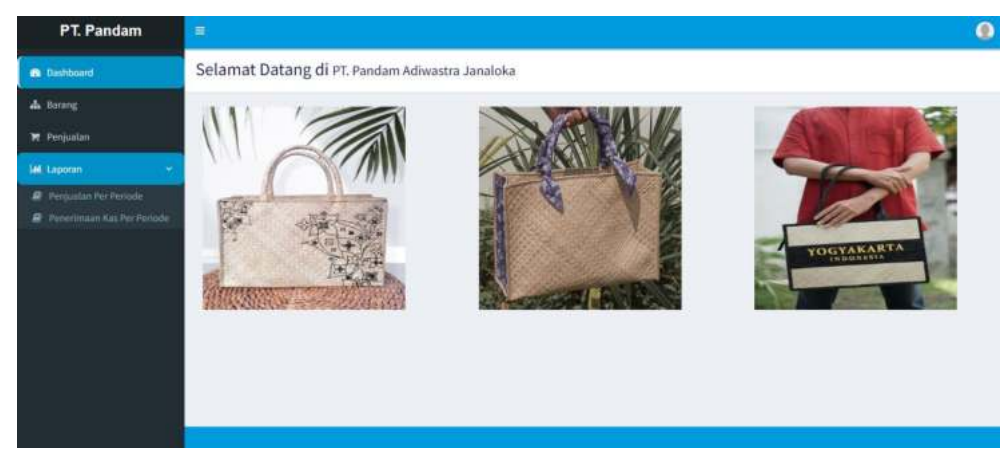

### 3. Tampilan Daftar Barang

**Daftar** Barang

|             |                              | a                  | Pencarian : |
|-------------|------------------------------|--------------------|-------------|
| No          | Kode Barang                  | Nama Barang        | Stok ⊥∲     |
| 1           | BR001                        | Tas Pandan Natural | 22          |
| 2           | BR002                        | Tas Yogyakarta     | 19          |
| 3           | BR003                        | Tas Picnic         | 21          |
| 4           | BR004                        | Tas Motif Kelinci  | 20          |
| 5           | BR005                        | Tas Motif Batik    | 16          |
| Menampilkar | n 1 s/d 5 dari <b>5 data</b> |                    | Prev 1 Next |

4. Tampilan Input Data Transaksi Penjualan

| Tanggal       | Ó | dd/mm/yyyy  |       |       |     |          |      |
|---------------|---|-------------|-------|-------|-----|----------|------|
| Baris Baru    |   | 1           |       |       |     |          |      |
| ode Barang    |   | Nama Barang |       | Harga | Qty | Subtotal | Aksi |
| Search Barang |   |             |       | [     |     |          | *    |
|               |   |             |       |       |     |          |      |
|               |   | _           | Total | 0     | _   |          |      |
|               |   | _           | Bayar | 0     |     |          |      |
|               |   |             |       |       |     | 1        |      |

# 5. Tampilan Daftar Penjualan

| + Tambah |             |             |             |             |               |      |
|----------|-------------|-------------|-------------|-------------|---------------|------|
|          |             |             |             |             | Q Pencarian : |      |
| No       | ld Jual 🛛 🕸 | Tanggal [\$ | Total 19    | Bayar ()    | Kembali 🏼 🗍   | Aksi |
| 1        | PJ001       | 30-06-2024  | Rp. 300.000 | Rp. 300.000 | Rp. 0         | × 8  |
| 2        | PJ002       | 01-07-2024  | Rp. 350.000 | Rp. 400.000 | Rp. 50.000    | < B  |
| 3        | PJ003       | 02-07-2024  | Rp. 150.000 | Rp. 150.000 | Rp. 0         | × 0  |
| 4        | PJ004       | 03-07-2024  | Rp. 150.000 | Rp. 200.000 | Rp. 50.000    |      |

# 6. Tampilan Faktur Penjualan

| га          | ktur Penjua                        | lian           |              |           |             |
|-------------|------------------------------------|----------------|--------------|-----------|-------------|
| No.<br>Tanj | Faktur : PJ002<br>ggal : 01-07-202 | 4              |              |           |             |
| No          | Kode Barang                        | Nama Barang    | Harga Satuan | QTY       | Subtota     |
| Į.          | BR002                              | Tas Yogyakarta | Rp. 200.000  | 1         | Rp. 200.000 |
| 2           | BR003                              | Tas Picnic     | Rp. 150.000  | 1         | Rp. 150.000 |
|             |                                    |                | Tota         | l Harga : | Rp. 350.000 |
|             |                                    |                | Tota         | l Bayar : | Rp. 350.000 |
|             |                                    |                | D            | iterima : | Rp. 400.000 |
|             |                                    |                |              |           |             |

# 7. Tampilan Laporan Penjualan Per Periode

| aporan<br>enjuala | an Per Periode |            |           |             |         |             |            |    |
|-------------------|----------------|------------|-----------|-------------|---------|-------------|------------|----|
| Dari              | 01/07/2024     | Sampai 0   | 3/07/2024 | QCari       | 🕀 Cetak | I           |            |    |
| No                | ld Jual 🗍      | Tan        | ggal 👘    | Total       | 19      | Bayar       | ¢ Kembali  | 1¢ |
| 1                 | PJ002          | 01-07-2024 |           | Rp. 350.000 |         | Rp. 400.000 | Rp. 50.000 |    |
| 2                 | PJ003          | 02-07-2024 |           | Rp. 150.000 |         | Rp. 150.000 | Rp. 0      |    |
| 3                 | PJ004          | 03-07-2024 |           | Rp. 150.000 |         | Rp. 200.000 | Rp. 50.000 |    |
|                   | •              |            | Total:    | Rp. 65      | 0.000   |             |            |    |

Menampilkan 1 s/d 3 dari 3 data (difilter dari 4 total data)

# 8. Tampilan Laporan Penerimaan Kas Per Periode

### Laporan

Penerimaan Kas Per Periode

| Dari | 01/07/2024 | ٥       | Sampai | 03/07/2024              |         |             |             |
|------|------------|---------|--------|-------------------------|---------|-------------|-------------|
| No   | 1          | Tanggal | ļ∲     | Keterangan              | ļţ      | Subtotal    | .l\$        |
| 1    | 01-07-2024 |         |        | Penjualan Barang #PJ002 |         | Rp. 350.000 |             |
| 2    | 02-07-2024 |         |        | Penjualan Barang #PJ003 |         | Rp. 150.000 |             |
| 3    | 03-07-2024 | (       |        | Penjualan Barang #PJ004 |         | Rp. 150.000 |             |
|      |            |         |        |                         | Total : |             | Rp. 650.000 |

Menampilkan 1 s/d 3 dari 3 data (difilter dari 4 total data)

### D. Hak Akses Manager

1. Tampilan Halaman Login

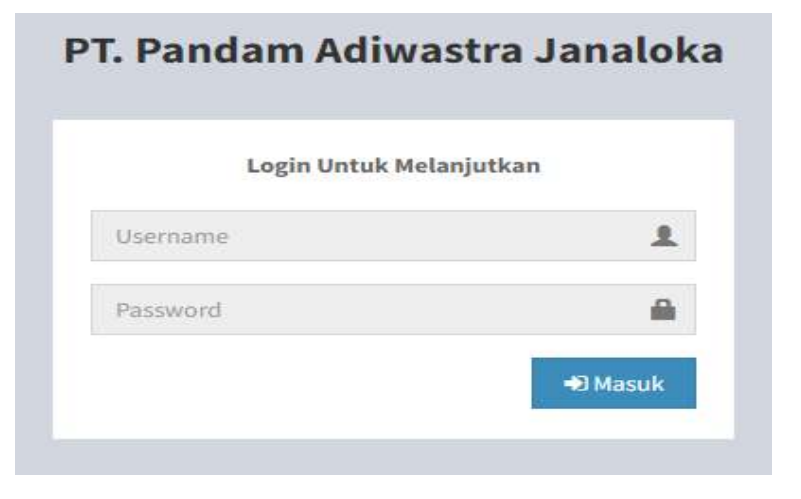

2. Tampilan Halaman Menu Manager

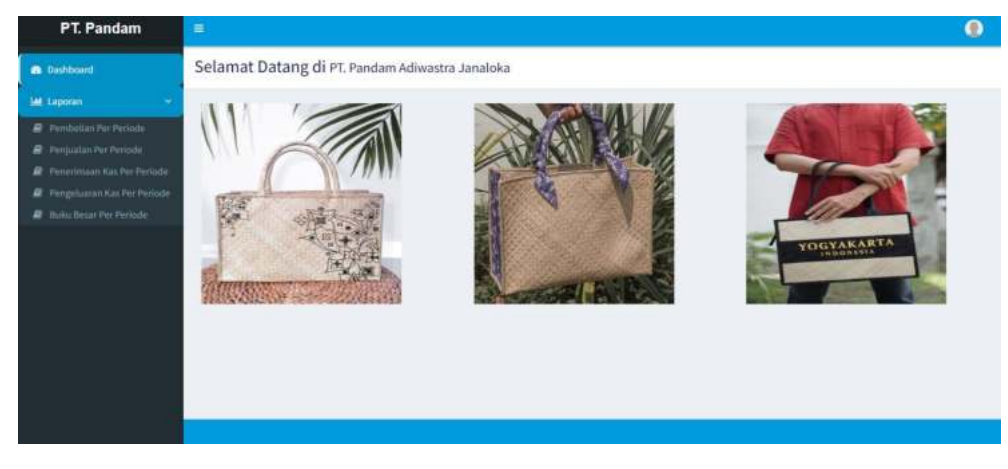

3. Tampilan Laporan Pembelian Per Periode

### Laporan

Pembelian Per Periode

| Dari | 01/07/2024 | ť | Sampai     | 03/07/2 | 2024         | QCar    | Cetak       |             |             |
|------|------------|---|------------|---------|--------------|---------|-------------|-------------|-------------|
| No   | ld Beli    | 誹 | Tanggal    | ļŧ      | Supplier     | 14      | Total 🗍     | Bayar 💵     | Kembali [\$ |
| 1    | PB001      |   | 01-07-2024 |         | CV ParaAkar  |         | Rp. 250.000 | Rp. 300.000 | Rp. 50.000  |
| 2    | PB002      |   | 03-07-2024 |         | CV Sutaryono |         | Rp. 200.000 | Rp. 200.000 | Rp. 0       |
|      |            |   |            |         |              | Total : | Rp. 450.000 |             |             |

Menampilkan 1 s/d 2 dari **2 data** 

### 4. Tampilan Laporan Penjualan Per Periode

| Dari | 01/07/2024 | Sampai    | 03/07/2024 | Cari 🔒      | ietak |             |            |
|------|------------|-----------|------------|-------------|-------|-------------|------------|
| No   | ld Jual 🗍  | 0         | Tanggal 🗍  | Total       | 19    | Bayar 🗍     | Kembali    |
| 1    | PJ002      | 01-07-202 | 24         | Rp. 350.000 |       | Rp. 400.000 | Rp. 50.000 |
| 2    | PJ003      | 02-07-202 | 4          | Rp. 150.000 |       | Rp. 150.000 | Rp. 0      |
| 3    | PJ004      | 03-07-202 | 4          | Rp. 150.000 |       | Rp. 200.000 | Rp. 50.000 |
|      |            |           |            |             |       |             |            |

Menampilkan 1 s/d 3 dari **3 data** (difilter dari 4 total data)

### 5. Tampilan Laporan Penerimaan Kas Per Periode

### Laporan

Penerimaan Kas Per Periode

| Dari | 01/07/2024 |         | Sampai | 03/07/2024         | Cari Catak |         |             |           |
|------|------------|---------|--------|--------------------|------------|---------|-------------|-----------|
| No   |            | Tanggal | Ļţ     |                    | Keterangan | ļÿ      | Subtotal    | 19        |
| 1    | 01-07-2024 |         |        | Penjualan Barang # | PJ002      |         | Rp. 350.000 |           |
| 2    | 02-07-2024 |         |        | Penjualan Barang # | PJ003      |         | Rp. 150.000 |           |
| 3    | 03-07-2024 |         |        | Penjualan Barang # | PJ004      |         | Rp. 150.000 |           |
|      |            |         |        |                    |            | Total : | Rp          | . 650.000 |

Menampilkan 1 s/d 3 dari 3 data (difilter dari 4 total data)

# 6. Tampilan Laporan Pengeluaran Kas Per Periode

### Laporan

Pengeluaran Kas Per Periode

| Dari | 01/07/2024 | 03/07/2024                |             |
|------|------------|---------------------------|-------------|
| No   | Tanggal    | Keterangan 🕼              | Subtotal    |
| 1    | 01-07-2024 | Pembelian Barang #PB001   | Rp. 250.000 |
| 2    | 01-07-2024 | Biaya Transportasi #BY001 | Rp. 18.000  |
| 3    | 03-07-2024 | Pembelian Barang #PB002   | Rp. 200.000 |
| 4    | 03-07-2024 | Biaya Transportasi #BY002 | Rp. 12.000  |
|      |            | Total :                   | Rp. 480.000 |

Menampilkan 1 s/d 4 dari **4 data** 

# 7. Tampilan Laporan Buku Besar Per Periode

Laporan Buku Besar Per Periode

| D                      | 01/07/2024          |           | Sampai                  | 03/07/2024 |                     | Q Filter                          |             |             |
|------------------------|---------------------|-----------|-------------------------|------------|---------------------|-----------------------------------|-------------|-------------|
|                        |                     |           |                         | Periode    | Laporan<br>01 Jul 2 | Buku Besar<br>024 s/d 03 Jul 2024 |             |             |
| No                     | Tanggal             | 1         | Ke                      | terangan   |                     | Debit                             | Kredit      | Saldo       |
| Saldo Awal 01 Jul 2024 |                     |           |                         |            |                     |                                   | 121-1       | Rp. 300.000 |
| 1                      | 01 Jul 2024         | Pembelia  | Pembelian Barang #PB001 |            |                     |                                   | Rp. 250.000 | Rp. 50.000  |
| 1                      | 01 Jul 2024         | Biaya Tra | nsportasi #BY001        |            |                     |                                   | Rp. 18.000  | Rp. 32.000  |
| ĸ.                     | 01 Jul 2024         | Penjuala  | n Barang #PJ002         |            |                     | Rp. 350.000                       |             | Rp. 382.000 |
|                        | 02 Jul 2024         | Penjuala  | n Barang #PJ003         |            |                     | Rp. 150.000                       |             | Rp. 532.000 |
| 6                      | 03 Jul 2024         | Pembelia  | in Barang #PB002        |            |                     |                                   | Rp. 200.000 | Rp. 332.000 |
| 5                      | 03 Jul 2024         | Biaya Tra | nsportasi #BY002        |            |                     |                                   | Rp. 12.000  | Rp. 320.000 |
| ť                      | 03 Jul 2024         | Penjuala  | n Barang #PJ004         |            |                     | Rp. 150.000                       |             | Rp. 470.000 |
| Sald                   | o Akhir 03 Jul 2024 |           |                         |            |                     | ÷.                                | 1450        | Rp. 470.000 |